# 查詢 A1、A2 數位學習工作坊研習

1. 請至「全國教師在職進修資訊網」, 點選左上角登入後,

再點選教育雲端帳號漫遊

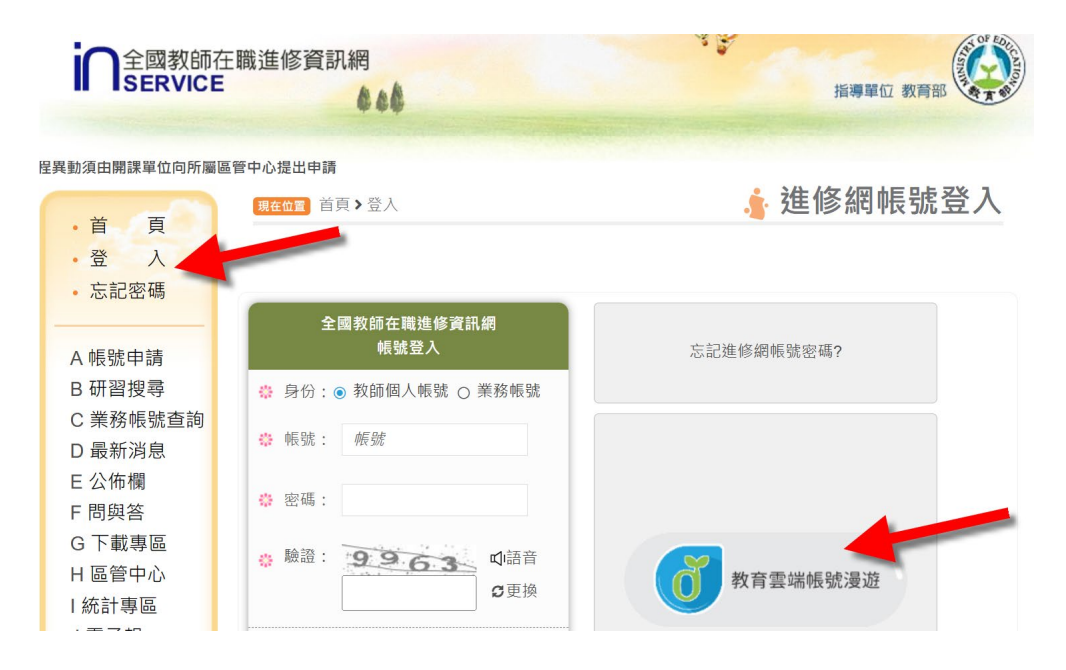

2.點選「教育體系單一簽入服務」登入

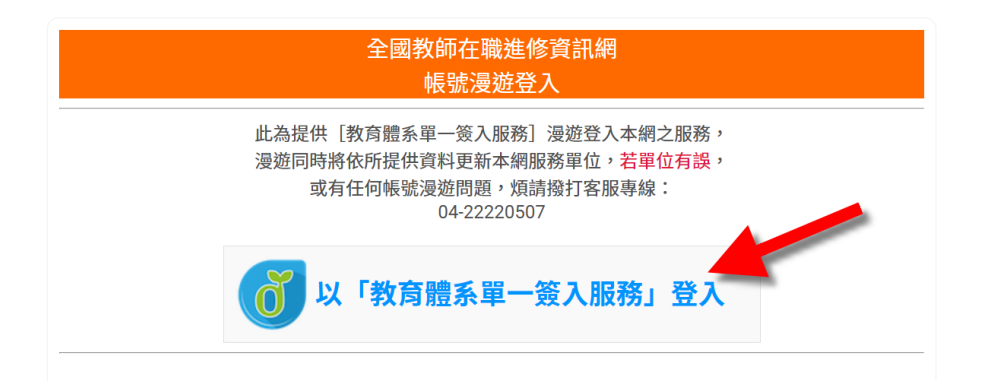

3. 點選「使用縣市帳號登入」

| 以 <b>教育雲端帳號登入</b> 使用 全國教師在職進修資訊網 所提供的服務 |  |  |  |  |  |  |  |  |
|-----------------------------------------|--|--|--|--|--|--|--|--|
| ▲ 請輸入帳號 @mail.edu.tw                    |  |  |  |  |  |  |  |  |
| ■ 請輸入密碼                                 |  |  |  |  |  |  |  |  |
| ● 换下一個                                  |  |  |  |  |  |  |  |  |
| ■ 請輸入驗證碼                                |  |  |  |  |  |  |  |  |
| 登入                                      |  |  |  |  |  |  |  |  |
| 一次性密碼登入 忘記教育雲端密碼                        |  |  |  |  |  |  |  |  |
| 申請教育雲端帳號 啟用教育雲端帳號                       |  |  |  |  |  |  |  |  |
|                                         |  |  |  |  |  |  |  |  |
| 使用縣市帳號登入                                |  |  |  |  |  |  |  |  |

### 4.選擇「桃園市」

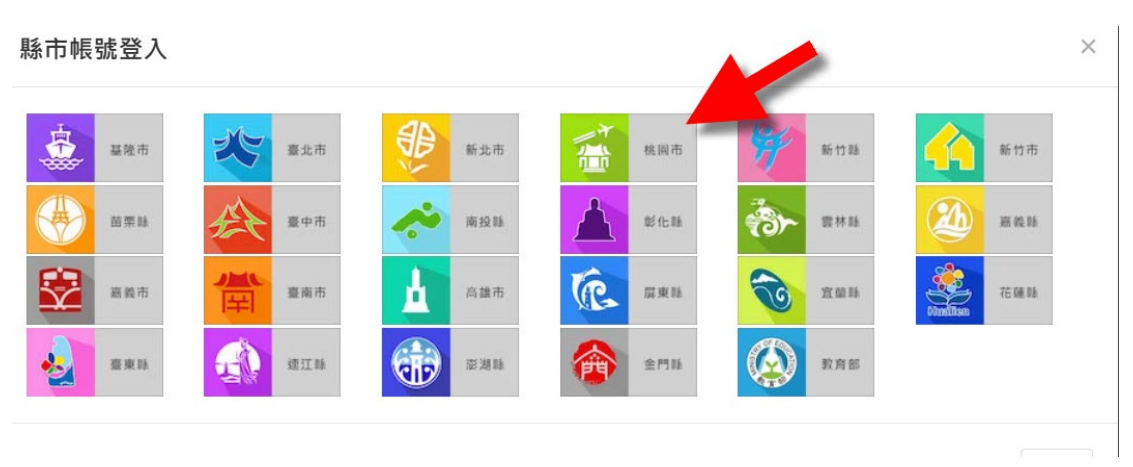

# 5.教育人員登入

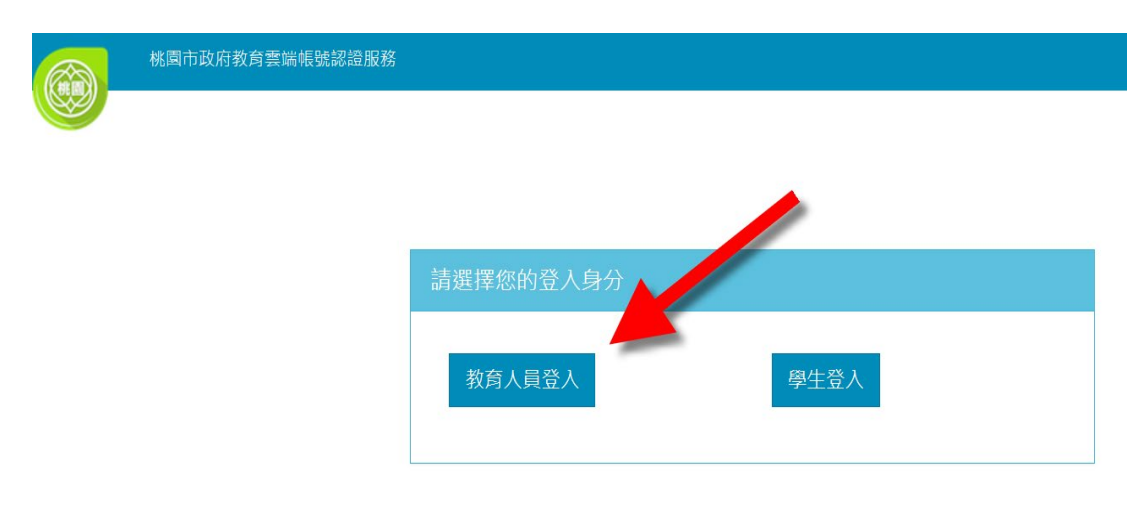

6.輸入桃園單一認證帳號、密碼、驗證碼後登入

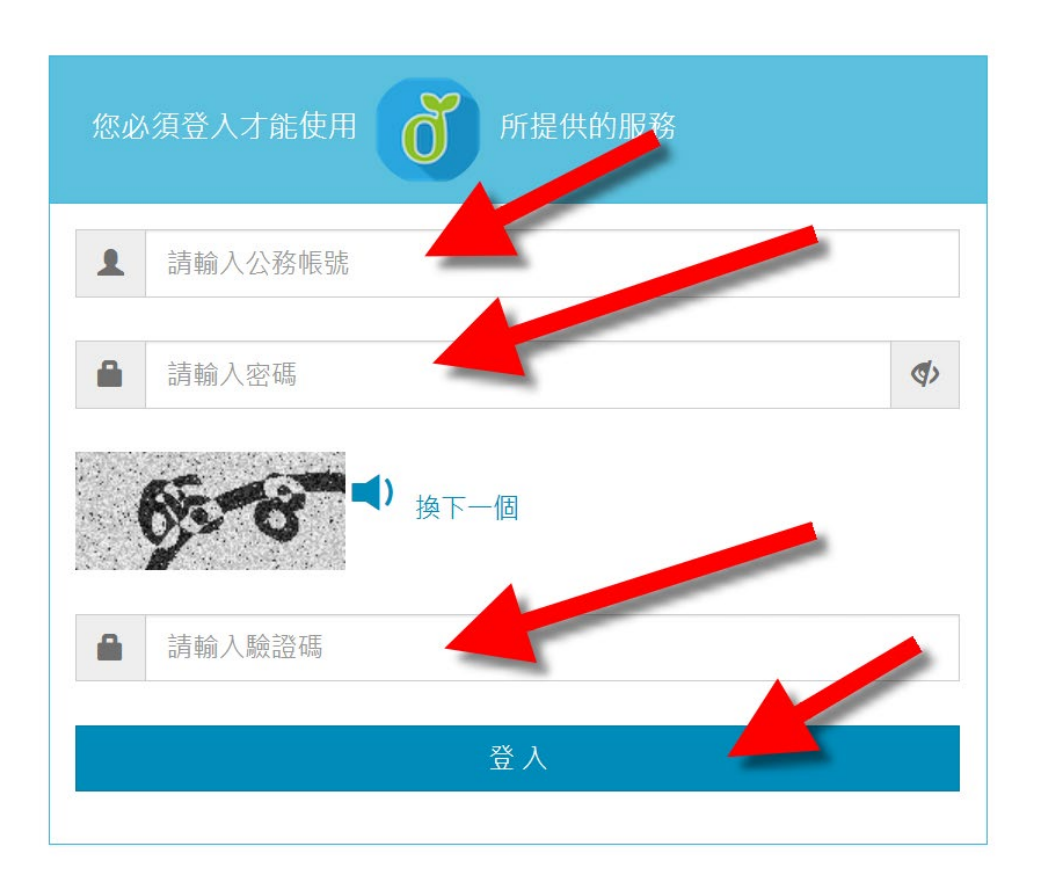

| 全國教師在職進修資訊網<br>帳號漫遊登入                                                                                                    |
|----------------------------------------------------------------------------------------------------|
| 您好,以下是教育體系單一簽入服務帶入的資料:<br>姓名:<br>學校代                                                                                                    |
| <ol> <li>1.確定登入後,將會覆蓋您在「全國教師在職進修資<br/>訊網」的「姓名」及「服務單位」資訊。</li> <li>2.若資料有誤,煩請逕洽「教育體系單一等、服務」<br/>客服專線04-22220507。</li> <li>確定登入 登出</li> </ol> |

# 8.點選個人研習紀錄

| 全國教師在職進修資訊網<br>SERVICE                                        |                        |                                    |                 | li li li li li li li li li li li li li l |     |      |      |     | 自導單位 教育部 |                  |  |  |
|---------------------------------------------------------------|------------------------|------------------------------------|-----------------|------------------------------------------|-----|------|------|-----|----------|------------------|--|--|
| 帳號申請 研習搜尋                                                     | 業務帳號查<br><u>動須由開課單</u> | 最新消息<br>位向所 <u>。</u> 管中            | ,巾欄 問!<br>心提出申請 | 與答 下                                     | 載專區 | 區管中心 | 統計專區 | 電子報 | 好站連結     | 首頁               |  |  |
| 使用者<br>• <b>帳號漫遊模式</b><br>■ 課程意見回饋<br>■ 個人研習記錄                |                        | 老師您好,歡迎您回到教師進修網。<br>服務單位:桃園市市立內壢國中 |                 |                                          |     |      |      |     |          | 變更登入密碼<br>修改基本資料 |  |  |
| <ul> <li>公務人員終身學習網</li> <li>個人報名記錄</li> <li>研習資訊訂閱</li> </ul> | 未有「報名但                 | 未參與研習」紀錄<br>5大 📑 2023/6/3          | 0 - 2023/7/13   |                                          |     |      |      |     | 月年(行     | 事曆               |  |  |
| <ul> <li>已追蹤課程</li> <li>教師自我專業進修研習<br/>規劃服務</li> </ul>        |                        |                                    |                 |                                          |     |      |      |     |          |                  |  |  |
| <ul> <li>線上短訊介面</li> <li>變更登入密碼</li> <li>修改個人基本資料</li> </ul>  |                        |                                    |                 |                                          |     |      |      |     |          |                  |  |  |

#### 9.點選「顯示 PDF 檔」

## 我的研習紀錄

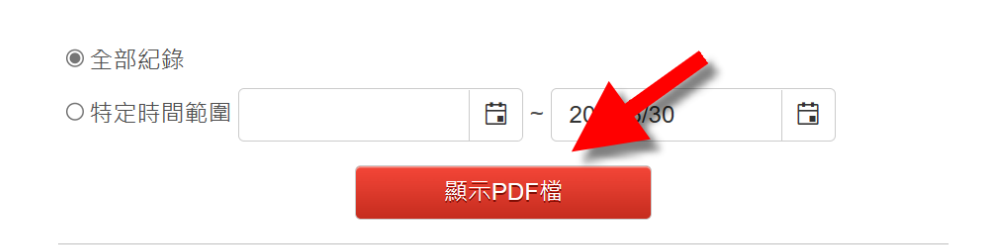

#### 10.出現匯出中,即下載了研習的 pdf

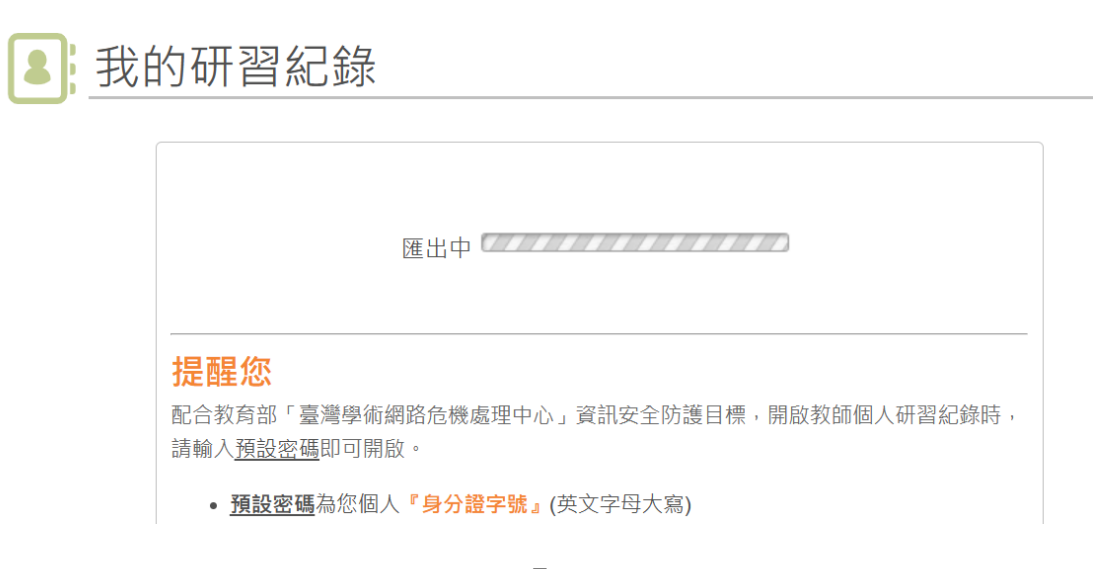

11.查看 PDF 檔,預設密碼為「身份證字號」(英文字母大寫),查看是否有 A1 數位學習工作坊(一)、A2 數位學習工作坊(二)各三小時

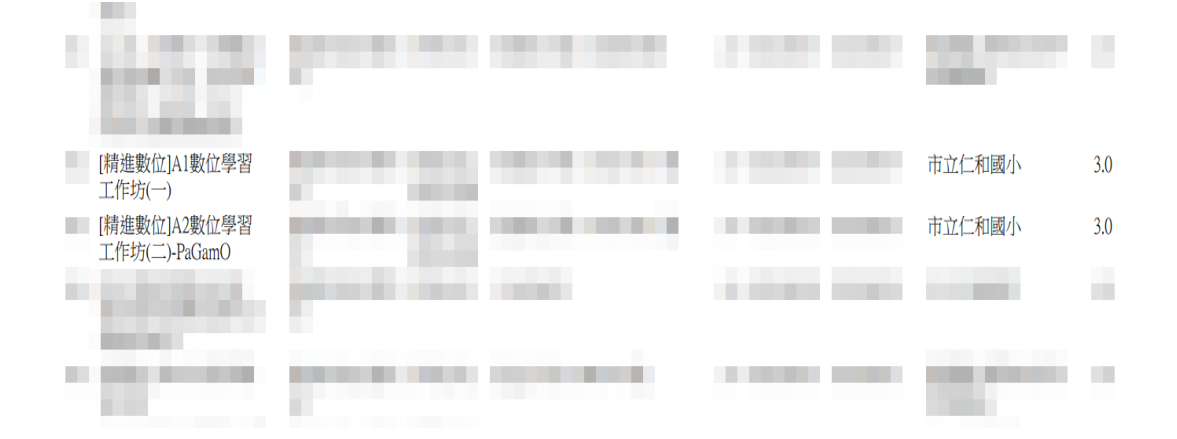